ALLOCATIONS

Je dois déclarer tout changement à ma Caf pour adapter mes droits à ma situation. Je peux déclarer ma grossesse directement depuis l'appli Caf – Mon Compte.

## Comment déclarer ma grossesse ?

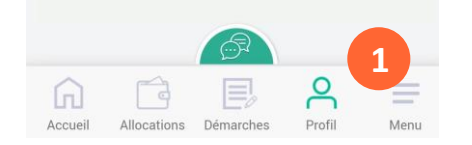

① La modification de mon profil est accessible dès l'écran d'accueil. Je clique sur l'icône « Profil ».

Déclarer

② Je clique sur le crayon en face de « Déclarer une grossesse » pour commencer ma déclaration.

(3) Je complète ma déclaration de grossesse en utilisant les informations présentent sur le 1<sup>er</sup> examen prénatal. Je renseigne :

- · la date de début de ma grossesse,
- la date du 1er examen prénatal,
- le nombre d'enfants conçus,
- le nom et le numéro de téléphone du médecin ou de la sage femme qui a effectué le 1<sup>er</sup> examen prénatal.

Le récapitulatif de ma déclaration de grossesse s'affiche. Je peux modifier mes informations en cliquant sur le crayon **2** 

Je coche la case « J'ai pris connaissance des conditions générales d'utilisation... » puis je valide ma déclaration.

Ma déclaration est enregistrée !

## Comment transmettre mes documents ?

Pour que ma déclaration de grossesse soit prise en compte par ma Caf, je dois transmettre des documents justificatifs.

Je peux le faire directement après ma déclaration ou plus tard en suivant les étapes suivantes :

1) Dans la rubrique « Démarches », je sélectionne l'onglet « A transmettre ».

- ② Je clique sur le bouton « Joindre le document ».
- ③ Une fois que le document est enregistré, je clique sur « Valider ».

④ Une fois mes documents justificatifs transmis à ma Caf, je peux suivre l'avancement de ma déclaration de grossesse en allant dans la rubrique « A consulter ».

| Mes démarches                                                                                                    | •                                                                                                    |
|----------------------------------------------------------------------------------------------------|----------------------------------------------------------------------------------------------------|
|                                                                                                    | Accessibilité                                                                                                    |
| A transmettre                                                                                                    | A consulter                                                                                                    |
| Vous avez effectué une Déc                                                                                                    | laration de grossesse                                                                                                    |
| Document(s) à transme                                                                                                    | ttre                                                                                                    |
| Pour un document de bonne<br>composé de plusieurs page<br>les pages nécessaires. Seul<br>format prog.jog.jbeg.gi fou<br>Le polds de chaque docume<br>Mo. | e qualité rect o verso ou<br>s, merci de joindre toutes<br>s les documents au<br>pdf sont acceptés,<br>ent ne doit pas dépasser 5 |
| Pour le dossier                                                                                                    |                                                                                                    |
| Déclaration de grossess                                                                                                    | e                                                                                                    |
| Transmettre la pièce mentio                                                                                                    | onnée ci-dessus :                                                                                                    |
| <b>□</b> Joindre                                                                                                    | le document                                                                                                    |
|                                                                                                    |                                                                                                    |
| Document(s) déjà adres                                                                                                    | sé(s):                                                                                                    |

| une grossesse                                                                    | 2 |
|----------------------------------------------------------------------------------|---|
|                                                                                  |   |
| Mon profil Grossesse Récapitulatif Fin                                           |   |
| Déclaration de grossesse                                                         |   |
| Votre médecin a réalisé le 1 er examen prénatal et a<br>confirmé votre grossesse |   |
| Oui Non                                                                          |   |
| Votre médecin vous a remis le certificat du 1 er<br>examen prénatal              |   |
| Oui Non                                                                          |   |
| Date de début de grossesse                                                       |   |
| 17/11/2018                                                                       |   |
| Date du 1er examen prénatal                                                      |   |
| 26/12/2018                                                                       |   |
| Nombre d'enfants conçus                                                          |   |
| 1 · ·                                                                            |   |
|                                                                                  | / |